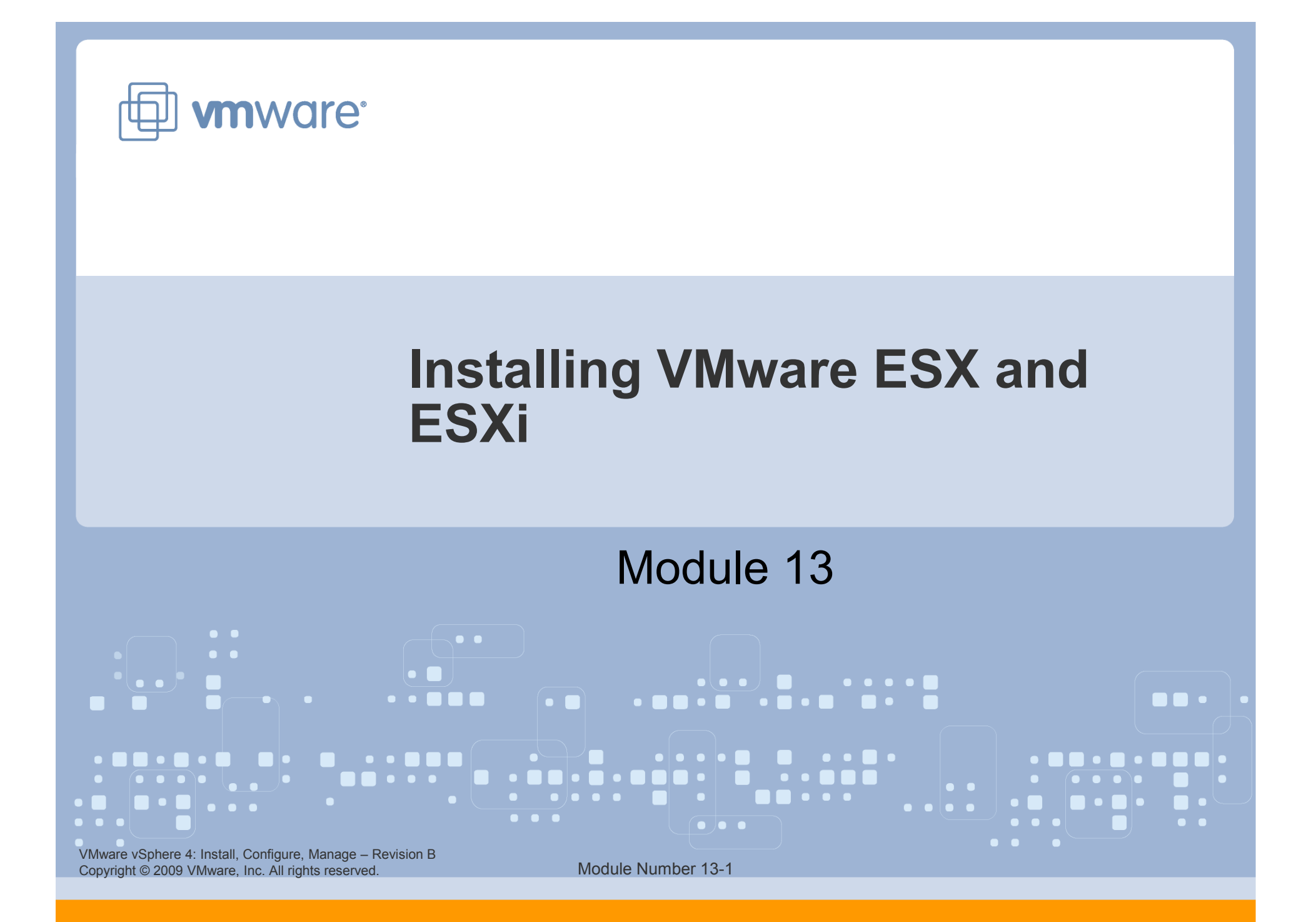

## You Are Here

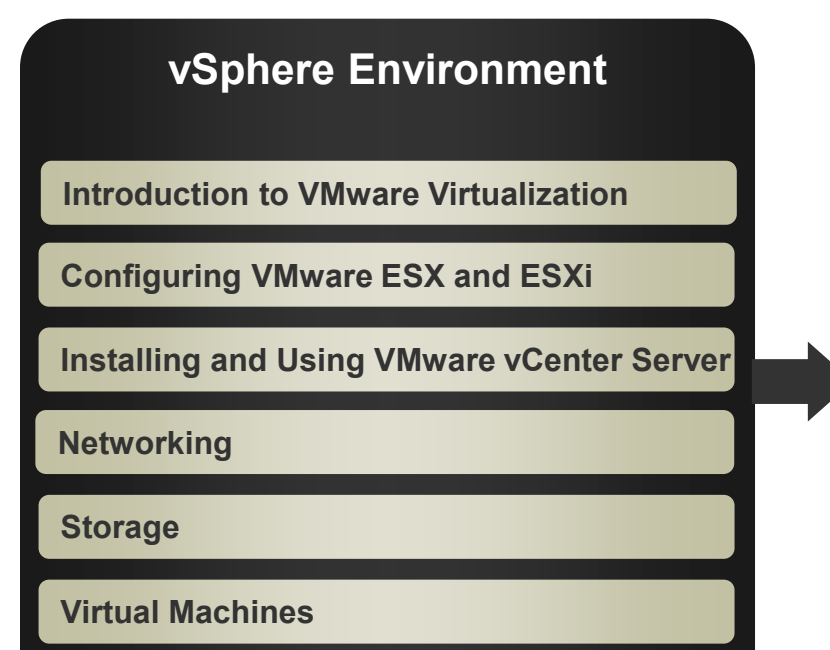

#### Operations

**Access Control** 

**Resource Monitoring** 

**Scalability** 

**High Availability and Data Protection** 

**Configuration Management** 

Installing VMware ESX and ESXi

VMware vSphere 4: Install, Configure, Manage – Revision B Copyright © 2009 VMware, Inc. All rights reserved.

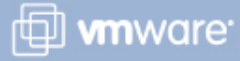

## Importance

> A VMware® ESX<sup>™</sup> or ESXi host provides the physical resources used to run virtual machines. Failure to properly install ESX/ESXi can negatively affect the performance, operation, and administration of all hosted virtual machines.

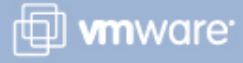

## Lesson Objectives

- Determine whether to use ESX or ESXi
- Describe how to install ESXi
- Install ESX

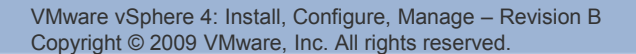

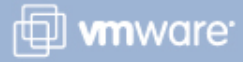

# **Choosing Between ESX and ESXi**

|                       | ESX                                    | ESXi                                                   |
|-----------------------|----------------------------------------|--------------------------------------------------------|
| Host boot             | Local disk or SAN                      | USB flash (Embedded)<br>or local disk<br>(Installable) |
| Host management       | vSphere Client /<br>vSphere Web Access | vSphere Client                                         |
| Service console       | Based on RHEL 5.2                      | None                                                   |
| Command-line access   | Service console (or<br>SSH) or vCLI    | BIOS-like direct<br>console or vCLI                    |
| Management agents     | Service console or<br>vSphere API      | CIM and vSphere API                                    |
| Security              | Medium                                 | High (32MB footprint)                                  |
| Patching              | Update or reinstall                    | Reinstall (quick)                                      |
| vSphere compatibility | Full                                   | Full                                                   |

VMware vSphere 4: Install, Configure, Manage – Revision B Copyright © 2009 VMware, Inc. All rights reserved.

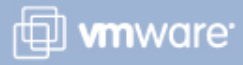

## **ESXi Installable Hardware Prerequisites**

#### **Processor – 64-bit server:**

> Up to 64 logical CPUs (cores or hyperthreads)

Memory – 3GB RAM minimum, 512GB maximum

**One or more Ethernet controllers:** 

- > 10 Gigabit Ethernet NIC cards are supported.
- For best performance and security, use separate Ethernet controllers for the management network and the virtual machine networks.

#### **Disk storage:**

- A SCSI adapter, Fibre Channel adapter, iSCSI adapter, or internal RAID controller
- A SCSI disk, Fibre Channel LUN, iSCSI disk, or RAID LUN with unpartitioned space
  - SATA, SCSI, SAS, SANs

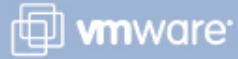

## Installing ESXi Installable

## Burn an ESXi Installable ISO image to a CD-ROM.

Boot from the CD-ROM to launch the ESXi installer.

Make sure that you choose the correct disk.

The local device is Disk9. All other disks are on the Fibre Channel (fc) SAN.

|        | Select a Disk |       |          |       |       |    |   |  |
|--------|---------------|-------|----------|-------|-------|----|---|--|
|        |               |       |          |       |       |    |   |  |
| Disk4  | DGC           | RAID  | 5        | fc    | 1.0   | GB | Y |  |
| Disk5  | DGC           | LUNZ  |          | fc    | 0.0   | B  | Y |  |
| Disk6  | DGC           | RAID  | 5        | fc    | 10.0  | GB | N |  |
| Disk7  | DGC           | RAID  | 5        | fc    | 1.0   | GB | Y |  |
| Disk8  | DGC           | RAID  | 5        | fc    | 1.0   | GB | Ų |  |
| Disk9  | VMware        | Block | k device | block | 136.7 | GB | Y |  |
| Disk10 | DGC           | RAID  | 5        | fc    | 80.08 | CB | N |  |
|        |               |       |          |       |       |    |   |  |

VMware vSphere 4: Install, Configure, Manage – Revision B Copyright © 2009 VMware, Inc. All rights reserved.

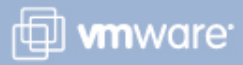

## **ESXi Storage Behavior**

# On the hard disk or USB device from which ESXi is booting, the disk partition layout is as follows:

- > Any existing hardware vendors' diagnostic partition is retained
- > In the remaining space, the software creates:
  - One 4GB VFAT scratch partition for system swap
  - One 110MB diagnostic partition for core dumps
  - One VMware vStorage VMFS partition on the remaining free space

On all other internal disks without a partition table or partition, a VMFS datastore is created.

If the scratch partition is not enabled, the host will use an additional 512MB of memory.

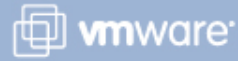

## **ESX Hardware Prerequisites**

#### **Processor – 64-bit server**

> Up to 64 logical CPUs (cores or hyperthreads)

### Memory – 2GB RAM minimum, 512GB maximum

#### One or more Ethernet controllers:

- > 10 Gigabit Ethernet NIC cards are supported.
- For best performance and security, use separate Ethernet controllers for the service console and the virtual machines.

#### **Disk storage:**

- A SCSI adapter, Fibre Channel adapter, iSCSI adapter, or internal RAID controller
- A SCSI disk, Fibre Channel LUN, iSCSI disk, or RAID LUN with unpartitioned space
  - ATA, IDE, SATA, SCSI, SANs

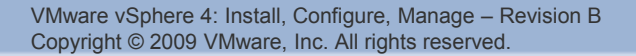

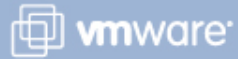

## **Installing ESX**

## **ESX** can be installed using one of three methods:

- Graphical interface The recommended installation method
- Text mode –Method to use if your video controller, keyboard, or mouse does not function properly
- Scripted An efficient way to deploy multiple hosts

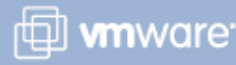

VMware vSphere 4: Install, Configure, Manage – Revision B Copyright © 2009 VMware, Inc. All rights reserved.

# **ESX Installation Information**

# The ESX installer prompts you for the following information:

- > Custom drivers
- > License key
- Network adapter for the service console and optional VLAN ID
- IP settings: IP address, subnet mask, gateway, primary DNS address, and secondary DNS address
- Host name
- Time zone
- Date and time, and optional NTP server
- Root password

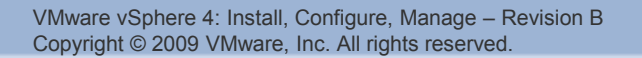

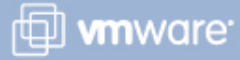

# **ESX Installation: Standard or Advanced Setup**

The ESX installer also asks you to choose Standard or Advanced setup.

## **Standard setup:**

Storage device to install ESX

#### Advanced setup:

- You can edit the virtual disk partition sizes and add additional partitions.
- Edit location of the boot loader, bootloader kernel options, and bootloader password.

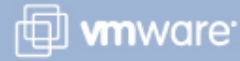

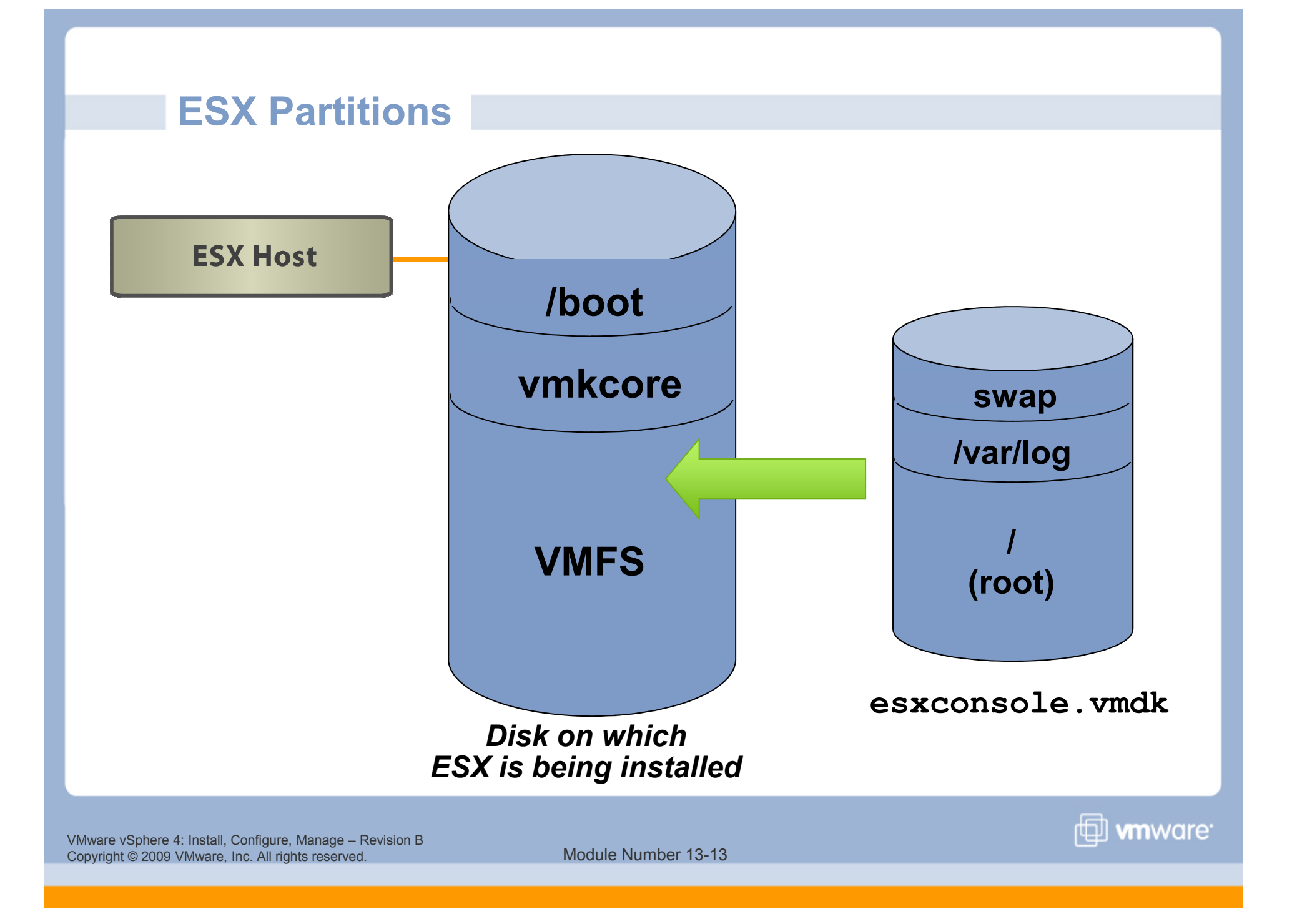

## **ESX Physical Console After Installation**

If you see this window on the ESX console, then ESX host has been successfully installed. VMware ESX 4.0.0 build-162903

HP ProLiant DL360 G5

2 x Intel(R) Xeon(R) CPU 5160 @ 3.00GHz 4 GB Memory

Download tools to manage this host from:

http://192.168.209.54/

To open the ESX console, press Alt-F1. To return to this screen, press Alt-F11.

VMware vSphere 4: Install, Configure, Manage – Revision B Copyright © 2009 VMware, Inc. All rights reserved.

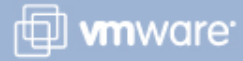

## Lab 23/24

Perform Lab 23 if you are using the VDC lab environment.

Perform Lab 24 if you are using a lab environment other than the VDC.

In either lab, you will install ESX on a local volume.

- 1. Install ESX software.
- 2. Access the installed ESX host using the vSphere Client.

## **Key Points**

> ESXi Embedded comes preinstalled on its host.

> ESXi Installable and ESX require you to install the software.

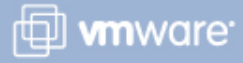